## 函館高専同窓会 イベント管理システム メールアドレス登録の流れ

<u>1.システムにログインします.</u>

同窓会のページへは、「函館高専同窓会」で検索、もしくは函館高専ホームページのバナーからアクセスできます。 本イベント管理システムへは、右上の「イベント」ボタンからリンクしています。 ユーザーIDは同窓生番号、パスワードは2023年末に郵送した圧着ハガキに記載しております。

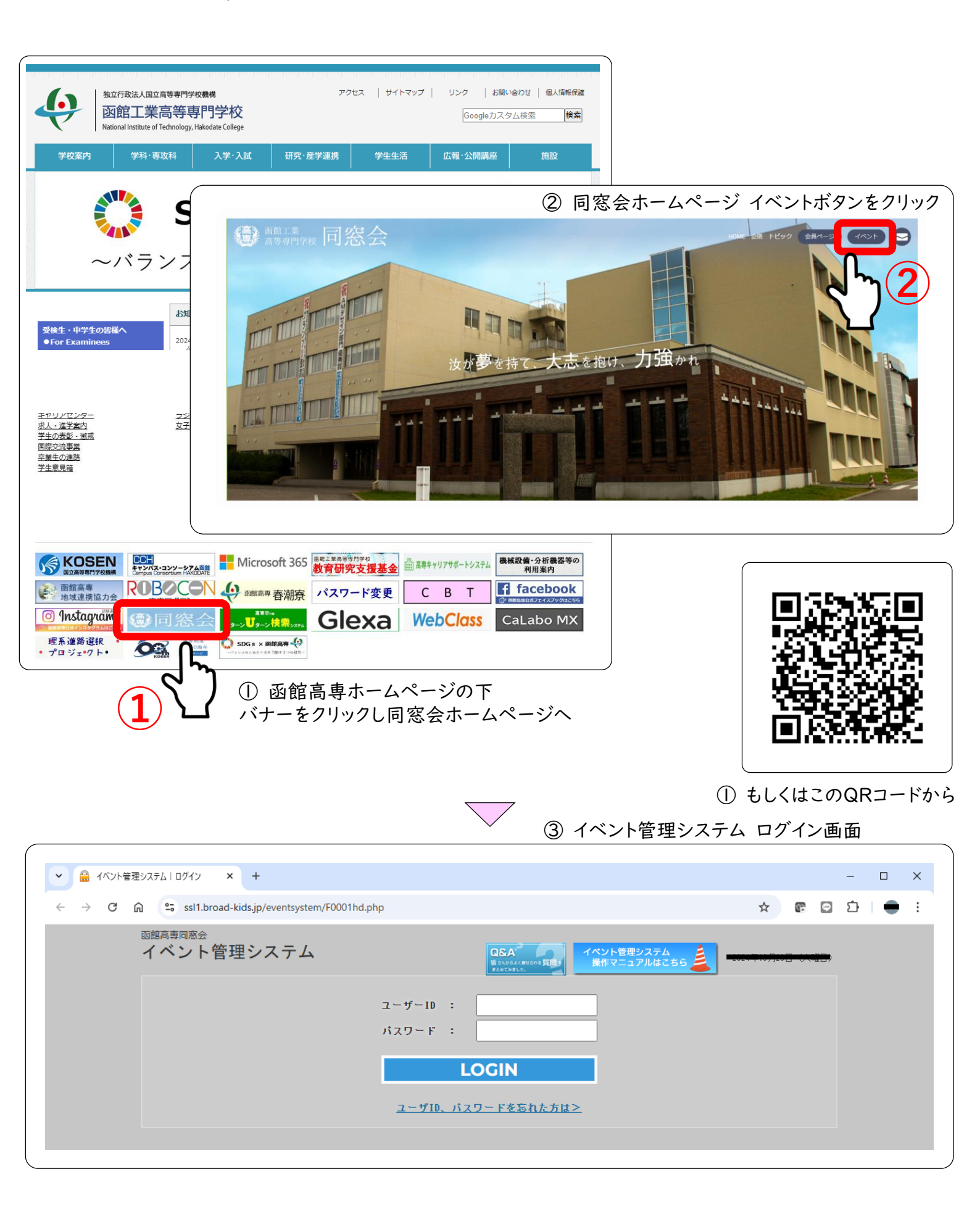

2.メールアドレスを登録します.(ここまでは仮登録です)

メニューバーの「名簿情報の編集」をクリックし,編集画面に入ります. メールアドレスを書き込んでください.3つまで登録できます. 下の「更新」をクリックして完了してください.

| トップページ 〉 名簿情報編集                          |  |
|------------------------------------------|--|
| 之 饰 <b>味</b> 却 <del>何</del> <del>化</del> |  |
|                                          |  |
| *姓                                       |  |
| 2名 1111111                               |  |
| 旧姓                                       |  |
| 460 M 7                                  |  |
| 携带番号                                     |  |
| FAX番号                                    |  |
| メールアドレス1                                 |  |
| メールアドレス2                                 |  |
| メールアドレス3                                 |  |

3. 届いたメールのURLにアクセスし本登録を完了します.

差出人:函館高専同窓会イベント管理

件名:【函館高専同窓会】メールアドレス仮登録

のメールが届きます.(迷惑メールフォルダにある例が多数報告されていますのでご確認ください) 記載のURLをクリックして本登録を完了してください.

|                                             | From                     | 函館高専同窓会イベント管理                                                                           |              |             |   |   |   |   |
|---------------------------------------------|--------------------------|-----------------------------------------------------------------------------------------|--------------|-------------|---|---|---|---|
|                                             | 認証                       | このメールの認証情報                                                                              |              |             |   |   |   |   |
|                                             | 【函                       | 館高専同窓会】メールアドレス仮登録                                                                       |              |             |   |   |   |   |
|                                             |                          | 様                                                                                       |              |             |   |   |   |   |
|                                             | 函館<br>メー<br>本人           | 高専同窓会イベント管理システムをご利用頂きありがとうございます。<br>ルアドレスの仮登録を受け付けました。<br>確認のため下記URLよりアクセスし本登録を行ってください。 |              |             |   |   |   |   |
|                                             | https                    | ://ssl1.broad-kids.jp/eventsystem/F0005.php?userid=013410&mailno=3&schrya               | k=hd         |             |   |   |   |   |
|                                             |                          | <u>ل</u>                                                                                |              |             |   |   |   |   |
| <ul> <li>イベント管理シス:</li> </ul>               | テム:トップページ                | × 🔒 イベント管理システム   メールアドレジ × +                                                            |              |             |   | - |   | × |
| $\leftrightarrow$ $\rightarrow$ C $\square$ | °₅ ssl1.broa             | d-kids.jp/eventsystem/F0005.php?userid=013410&mailno=3&schryak=hd                       | ☆            | e:          | 0 | Ď | - | : |
|                                             | <sup>認専同窓会</sup><br>ベント管 | 理システム<br>電システム<br>まのかんでものので、<br>またまれた。<br>電子ステム<br>単位マニュアルはこちち<br>シュー                   |              | <del></del> |   |   |   |   |
|                                             |                          | ようこそ、 この この この この この この この この この この この この この                                            | [ <u>9</u> 5 | <u>70</u> 上 | 1 |   |   |   |
|                                             | メールア                     | ドレス本登録                                                                                  |              |             |   |   |   |   |
|                                             |                          | 正常にメールアドレスが本登録されました。<br>OK                                                              |              |             |   |   |   |   |
|                                             |                          |                                                                                         |              |             |   |   |   |   |

★ 初期パスワードをお忘れの方へ 以下のメールアドレスへお問い合わせください.

helpdesk@niibari.net

メールの件名を <u>イベント管理システムのパスワード問い合わせ</u> としてください. メール本文に 氏名 卒業学科(コース) 卒業年 を明記してください.